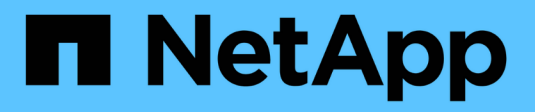

## **Configurez la gestion externe des clés** ONTAP 9

NetApp April 24, 2024

This PDF was generated from https://docs.netapp.com/fr-fr/ontap/encryption-at-rest/configure-external-key-management-overview-concept.html on April 24, 2024. Always check docs.netapp.com for the latest.

## Sommaire

| Configurez la gestion externe des clés                                     | <br> | <br> | <br> | . 1 |
|----------------------------------------------------------------------------|------|------|------|-----|
| Configurer la gestion externe des clés en vue d'ensemble                   | <br> | <br> | <br> | . 1 |
| Gérez des gestionnaires de clés externes avec System Manager               | <br> | <br> | <br> | . 1 |
| Installez les certificats SSL sur le cluster                               | <br> | <br> | <br> | . 4 |
| Gestion externe des clés dans ONTAP 9.6 et versions ultérieures (NVE).     | <br> | <br> | <br> | . 4 |
| Activez la gestion externe des clés dans ONTAP 9.5 et versions antérieures | <br> | <br> | <br> | 8   |
| Gérer les clés avec un fournisseur cloud                                   | <br> | <br> | <br> | . 9 |

## Configurez la gestion externe des clés

## Configurer la gestion externe des clés en vue d'ensemble

Vous pouvez utiliser un ou plusieurs serveurs externes de gestion des clés pour sécuriser les clés que le cluster utilise pour accéder aux données chiffrées. Un serveur externe de gestion des clés est un système tiers de votre environnement de stockage qui transmet des clés aux nœuds à l'aide du protocole KMIP (Key Management Interoperability Protocol).

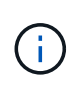

Pour ONTAP 9.1 et les versions antérieures, les LIFs de node-management doivent être attribuées à des ports configurés avec le rôle de node-management avant de pouvoir utiliser le gestionnaire de clés externe.

NetApp Volume Encryption (NVE) prend en charge le gestionnaire de clés intégré dans ONTAP 9.1 et les versions ultérieures. Depuis la version ONTAP 9.3, NVE prend en charge le protocole KMIP (externe Key Management) et le gestionnaire de clés intégré. À partir de ONTAP 9.10.1, vous pouvez l'utiliser Azure Key Vault ou Google Cloud Key Manager Service Pour protéger vos clés NVE. À partir de ONTAP 9.11.1, vous pouvez configurer plusieurs gestionnaires de clés externes dans un cluster. Voir Configurez les serveurs de clés en cluster.

### Gérez des gestionnaires de clés externes avec System Manager

À partir de la version ONTAP 9.7, vous pouvez stocker et gérer les clés d'authentification et de chiffrement à l'aide du gestionnaire de clés intégré. À partir de ONTAP 9.13.1, vous pouvez également utiliser des gestionnaires de clés externes pour stocker et gérer ces clés.

Le gestionnaire de clés intégré stocke et gère les clés dans une base de données sécurisée interne au cluster. L'étendue du cluster est celle-ci. Un gestionnaire de clés externe stocke et gère les clés à l'extérieur du cluster. Il peut s'agir du cluster ou de la VM de stockage. Un ou plusieurs gestionnaires de clés externes peuvent être utilisés. Les conditions suivantes s'appliquent :

- Si le gestionnaire de clés intégré est activé, un gestionnaire de clés externe ne peut pas être activé au niveau du cluster, mais il peut être activé au niveau de la VM de stockage.
- Si un gestionnaire de clés externe est activé au niveau du cluster, le gestionnaire de clés intégré ne peut pas être activé.

Lorsque vous utilisez des gestionnaires de clés externes, vous pouvez enregistrer jusqu'à quatre serveurs de clés principaux par machine virtuelle de stockage et par cluster. Chaque serveur de clés principal peut être mis en cluster avec jusqu'à trois serveurs de clés secondaires.

### Configurez un gestionnaire de clés externe

Pour ajouter un gestionnaire de clés externe à une VM de stockage, il est conseillé d'ajouter une passerelle en option lors de la configuration de l'interface réseau de la VM de stockage. Si la machine virtuelle de stockage a été créée sans la route réseau, vous devrez créer la route explicitement pour le gestionnaire de clés externe. Voir "Créer une LIF (interface réseau)".

### Étapes

Vous pouvez configurer un gestionnaire de clés externe à partir de différents emplacements dans System Manager.

1. Pour configurer un gestionnaire de clés externe, effectuez l'une des étapes de démarrage suivantes.

| Flux de travail                                                                                                   | Navigation                                    | Étape de départ                                                                                                    |
|----------------------------------------------------------------------------------------------------|-----------------------------------------------|----------------------------------------------------------------------------------------------------|
| Configurer le<br>gestionnaire de clés                                                                             | Cluster > Paramètres                          | Accédez à la section <b>sécurité</b> . Sous <b>cryptage</b> ,<br>sélectionnez 🏠. Sélectionnez <b>Gestionnaire de</b><br><b>clés externe</b> .                                                                       |
| Ajouter un niveau local                                                                                           | Stockage > niveaux                            | Sélectionnez <b>+ Ajouter un niveau local</b> . Cochez la case « configurer le gestionnaire de clés ».<br>Sélectionnez <b>Gestionnaire de clés externe</b> .                                                        |
| Préparez le stockage                                                                                              | Tableau de bord                               | Dans la section <b>capacité</b> , sélectionnez <b>préparer le</b><br><b>stockage</b> . Sélectionnez ensuite « configurer le<br>gestionnaire de clés ». Sélectionnez <b>Gestionnaire</b><br><b>de clés externe</b> . |
| Configuration du<br>chiffrement (gestionnaire<br>de clés dans le périmètre<br>de la VM de stockage<br>uniquement) | Stockage > machines<br>virtuelles de stockage | Sélectionnez la VM de stockage. Sélectionnez<br>l'onglet <b>Paramètres</b> . Dans la section <b>cryptage</b> sous<br><b>sécurité</b> , sélectionnez .                                                               |

- Pour ajouter un serveur de clés principal, sélectionnez + Add, Et renseignez les champs adresse IP ou Nom d'hôte et Port.
- 3. Les certificats installés existants sont répertoriés dans les champs **KMIP Server CA Certificates** et **KMIP** client Certificate. Vous pouvez effectuer l'une des actions suivantes :
  - Sélectionnez v pour sélectionner les certificats installés que vous souhaitez mapper au gestionnaire de clés. (Plusieurs certificats d'autorité de certification de service peuvent être sélectionnés, mais un seul certificat client peut être sélectionné.)
  - Sélectionnez **Ajouter un nouveau certificat** pour ajouter un certificat qui n'a pas encore été installé et le mapper au gestionnaire de clés externe.
  - Sélectionnez x en regard du nom du certificat pour supprimer les certificats installés que vous ne souhaitez pas mapper au gestionnaire de clés externe.
- 4. Pour ajouter un serveur de clés secondaire, sélectionnez **Ajouter** dans la colonne **Secondary Key Servers** et fournissez ses détails.
- 5. Sélectionnez Enregistrer pour terminer la configuration.

### Modifier un gestionnaire de clés externe existant

Si vous avez déjà configuré un gestionnaire de clés externe, vous pouvez modifier ses paramètres.

### Étapes

1. Pour modifier la configuration d'un gestionnaire de clés externe, effectuez l'une des étapes de démarrage suivantes.

| Portée                                                                              | Navigation                                    | Étape de départ                                                                                                    |
|-------------------------------------------------------------------------------------|-----------------------------------------------|----------------------------------------------------------------------------------------------------|
| Gestionnaire de clés<br>externe de l'étendue du<br>cluster                          | Cluster > Paramètres                          | Accédez à la section <b>sécurité</b> . Sous <b>cryptage</b> ,<br>sélectionnez , Puis sélectionnez <b>Modifier le</b><br><b>gestionnaire de clés externe</b> .                                                                |
| Périmètre de l'ordinateur<br>virtuel de stockage<br>gestionnaire de clés<br>externe | Stockage > machines<br>virtuelles de stockage | Sélectionnez la VM de stockage. Sélectionnez<br>l'onglet <b>Paramètres</b> . Dans la section <b>cryptage</b> sous<br><b>sécurité</b> , sélectionnez , Puis sélectionnez<br><b>Modifier le gestionnaire de clés externe</b> . |

- 2. Les serveurs de clés existants sont répertoriés dans le tableau **Key Servers**. Vous pouvez effectuer les opérations suivantes :
  - Ajoutez un nouveau serveur de clés en sélectionnant + Add.
  - Supprimez un serveur de clés en sélectionnant à la fin de la cellule de la table qui contient le nom du serveur de clés. Les serveurs de clés secondaires associés à ce serveur de clés principal sont également supprimés de la configuration.

### Supprimez un gestionnaire de clés externe

Un gestionnaire de clés externe peut être supprimé si les volumes sont non chiffrés.

### Étapes

1. Pour supprimer un gestionnaire de clés externe, effectuez l'une des opérations suivantes.

| Portée                                                                              | Navigation                                    | Étape de départ                                                                                                    |
|-------------------------------------------------------------------------------------|-----------------------------------------------|----------------------------------------------------------------------------------------------------|
| Gestionnaire de clés<br>externe de l'étendue du<br>cluster                          | Cluster > Paramètres                          | Accédez à la section <b>sécurité</b> . Sous <b>cryptage</b> ,<br>sélectionnez SELECT ;, Puis sélectionnez<br><b>Supprimer le gestionnaire de clés externe</b> .                                                                |
| Périmètre de l'ordinateur<br>virtuel de stockage<br>gestionnaire de clés<br>externe | Stockage > machines<br>virtuelles de stockage | Sélectionnez la VM de stockage. Sélectionnez<br>l'onglet <b>Paramètres</b> . Dans la section <b>cryptage</b> sous<br><b>sécurité</b> , sélectionnez ;, Puis sélectionnez<br><b>Supprimer le gestionnaire de clés externe</b> . |

### Migration des clés entre les gestionnaires de clés

Lorsque plusieurs gestionnaires de clés sont activés sur un cluster, les clés doivent être migrées d'un gestionnaire de clés vers un autre. System Manager effectue automatiquement ce processus.

- Si le gestionnaire de clés intégré ou un gestionnaire de clés externe est activé au niveau du cluster et que certains volumes sont chiffrés, Ensuite, lorsque vous configurez un gestionnaire de clés externe au niveau de la VM de stockage, les clés doivent être migrées du gestionnaire de clés intégré ou du gestionnaire de clés externe au niveau du cluster vers le gestionnaire de clés externe au niveau de la VM de stockage. System Manager effectue automatiquement ce processus.
- Si les volumes ont été créés sans chiffrement sur une machine virtuelle de stockage, les clés n'ont pas besoin d'être migrées.

## Installez les certificats SSL sur le cluster

Le cluster et le serveur KMIP utilisent des certificats SSL KMIP pour vérifier l'identité de l'autre et établir une connexion SSL. Avant de configurer la connexion SSL avec le serveur KMIP, vous devez installer les certificats SSL du client KMIP pour le cluster et le certificat public SSL pour l'autorité de certification racine (CA) du serveur KMIP.

### Description de la tâche

Dans une paire haute disponibilité, les deux nœuds doivent utiliser les mêmes certificats SSL publics et privés KMIP. Si vous connectez plusieurs paires haute disponibilité au même serveur KMIP, tous les nœuds des paires haute disponibilité doivent utiliser les mêmes certificats SSL publics et privés.

### Avant de commencer

- L'heure doit être synchronisée sur le serveur qui crée les certificats, le serveur KMIP et le cluster.
- Vous devez avoir obtenu le certificat public du client SSL KMIP pour le cluster.
- Vous devez avoir obtenu la clé privée associée au certificat client SSL KMIP pour le cluster.
- Le certificat client SSL KMIP ne doit pas être protégé par un mot de passe.
- Vous devez avoir obtenu le certificat public SSL pour l'autorité de certification racine (CA) du serveur KMIP.
- Dans un environnement MetroCluster, vous devez installer les mêmes certificats SSL KMIP sur les deux clusters.

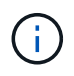

Vous pouvez installer les certificats client et serveur sur le serveur KMIP avant ou après l'installation des certificats sur le cluster.

### Étapes

1. Installez les certificats client SSL KMIP pour le cluster :

```
security certificate install -vserver admin_svm_name -type client
```

Vous êtes invité à entrer les certificats SSL KMIP publics et privés.

cluster1::> security certificate install -vserver cluster1 -type client

2. Installez le certificat public SSL pour l'autorité de certification racine (CA) du serveur KMIP :

security certificate install -vserver admin\_svm\_name -type server-ca

cluster1::> security certificate install -vserver cluster1 -type server-ca

# Gestion externe des clés dans ONTAP 9.6 et versions ultérieures (NVE)

Vous pouvez utiliser un ou plusieurs serveurs KMIP pour sécuriser les clés que le cluster utilise pour accéder aux données chiffrées. Depuis ONTAP 9.6, il est possible de configurer un gestionnaire de clés externe distinct pour sécuriser les clés utilisées par un SVM de données pour accéder aux données chiffrées. À partir de ONTAP 9.11.1, vous pouvez ajouter jusqu'à 3 serveurs de clés secondaires par serveur de clés principal pour créer un serveur de clés en cluster. Pour plus d'informations, voir Configurez les serveurs de clés externes en cluster.

### Description de la tâche

Vous pouvez connecter jusqu'à quatre serveurs KMIP à un cluster ou un SVM. Un minimum de deux serveurs est recommandé pour la redondance et la reprise après sinistre.

Le périmètre de la gestion externe des clés détermine si les serveurs de gestion des clés sécurisent tous les SVM dans le cluster ou bien uniquement les SVM sélectionnés :

- Vous pouvez utiliser une *cluster scope* pour configurer la gestion des clés externe pour tous les SVM du cluster. L'administrateur du cluster a accès à chaque clé stockée sur les serveurs.
- Depuis ONTAP 9.6, vous pouvez utiliser une SVM scope pour configurer la gestion externe des clés pour une SVM de données dans le cluster. C'est le mieux adapté aux environnements mutualisés dans lesquels chaque locataire utilise un autre SVM (ou ensemble de SVM) pour transmettre les données. Seul l'administrateur du SVM pour un locataire donné peut accéder aux clés pour ce locataire.
- Pour les environnements mutualisés, installez une licence pour *MT\_EK\_MGMT* à l'aide de la commande suivante :

system license add -license-code <MT EK MGMT license code>

Pour connaître la syntaxe complète de la commande, reportez-vous à la page man.

Vous pouvez utiliser les deux étendues du même cluster. Si les serveurs de gestion des clés ont été configurés pour un SVM, ONTAP utilise uniquement ces serveurs pour sécuriser les clés. Sinon, ONTAP sécurise les clés avec les serveurs de gestion des clés configurés pour le cluster.

Vous pouvez configurer la gestion intégrée des clés au niveau du cluster et la gestion externe des clés au niveau de SVM. Vous pouvez utiliser le security key-manager key migrate Commande pour migrer les clés de la gestion intégrée des clés au périmètre du cluster vers des gestionnaires de clés externes au périmètre des SVM

### Avant de commencer

- · Les certificats client SSL KMIP et serveur doivent avoir été installés.
- Pour effectuer cette tâche, vous devez être un administrateur de cluster ou de SVM.
- Si vous souhaitez activer la gestion externe des clés dans un environnement MetroCluster, MetroCluster doit être entièrement configuré avant d'activer la gestion externe des clés.
- Dans un environnement MetroCluster, vous devez installer le certificat SSL KMIP sur les deux clusters.

### Étapes

1. Configurer la connectivité du gestionnaire de clés pour le cluster :

```
security key-manager external enable -vserver admin_SVM -key-servers
host_name|IP_address:port,... -client-cert client_certificate -server-ca-cert
server_CA_certificates
```

- Le security key-manager external enable la commande remplace le security key-manager setup commande. Si vous exécutez la commande à l'invite de connexion du cluster, admin\_SVM Par défaut au SVM admin du cluster actuel. Vous devez être l'administrateur du cluster pour configurer le périmètre du cluster. Vous pouvez exécuter le security key-manager external modify commande pour modifier la configuration de la gestion externe des clés.
- Dans un environnement MetroCluster, si vous configurez une gestion externe des clés pour le SVM admin, vous devez répéter l'opération security key-manager external enable commande sur le cluster partenaire.

La commande suivante active la gestion externe des clés pour cluster1 avec trois serveurs de clés externes. Le premier serveur de clés est spécifié à l'aide de son nom d'hôte et de son port, le second est spécifié à l'aide d'une adresse IP et du port par défaut, et le troisième est spécifié à l'aide d'une adresse et d'un port IPv6 :

```
clusterl::> security key-manager external enable -vserver cluster1 -key
-servers
ks1.local:15696,10.0.0.10,[fd20:8b1e:b255:814e:32bd:f35c:832c:5a09]:1234
-client-cert AdminVserverClientCert -server-ca-certs
AdminVserverServerCaCert
```

2. Configurer un SVM gestionnaire de clés :

```
security key-manager external enable -vserver SVM -key-servers
host_name|IP_address:port,... -client-cert client_certificate -server-ca-cert
server_CA_certificates
```

- Si vous exécutez la commande à l'invite de connexion du SVM, SVM Par défaut au SVM actuel On doit être un administrateur de cluster ou de SVM pour configurer le cadre de la SVM. Vous pouvez exécuter le security key-manager external modify commande pour modifier la configuration de la gestion externe des clés.
- Dans un environnement MetroCluster, si vous configurez une gestion externe des clés pour une SVM de données, vous n'avez pas besoin de répéter le security keymanager external enable commande sur le cluster partenaire.

La commande suivante active la gestion externe des clés pour svm1 avec un serveur à une seule clé qui écoute le port par défaut 5696 :

```
svm11::> security key-manager external enable -vserver svm1 -key-servers
keyserver.svm1.com -client-cert SVM1ClientCert -server-ca-certs
SVM1ServerCaCert
```

3. Répétez la dernière étape pour tout SVM supplémentaire.

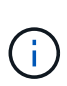

Vous pouvez également utiliser le security key-manager external add-servers Commande permettant de configurer des SVM supplémentaires Le security keymanager external add-servers la commande remplace le security key-manager add commande. Pour connaître la syntaxe complète de la commande, reportez-vous à la page man.

4. Vérifiez que tous les serveurs KMIP configurés sont connectés :

security key-manager external show-status -node node name

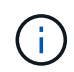

Le security key-manager external show-status la commande remplace le security key-manager show -status commande. Pour connaître la syntaxe complète de la commande, reportez-vous à la page man.

| cluster1::> security key-manager external show-status |           |                                              |           |  |  |
|-------------------------------------------------------|-----------|----------------------------------------------|-----------|--|--|
| Node                                                  | Vserver   | Key Server                                   | Status    |  |  |
|                                                       |           |                                              |           |  |  |
|                                                       |           |                                              |           |  |  |
| node1                                                 |           |                                              |           |  |  |
|                                                       | svml      |                                              |           |  |  |
|                                                       |           | keyserver.svml.com:5696                      | available |  |  |
|                                                       | cluster1  |                                              |           |  |  |
|                                                       |           | 10.0.10:5696                                 | available |  |  |
|                                                       |           | fd20:8b1e:b255:814e:32bd:f35c:832c:5a09:1234 | available |  |  |
|                                                       |           | ks1.local:15696                              | available |  |  |
| node2                                                 |           |                                              |           |  |  |
|                                                       | svml      |                                              |           |  |  |
|                                                       |           | keyserver.svml.com:5696                      | available |  |  |
|                                                       | cluster1  |                                              |           |  |  |
|                                                       |           | 10.0.10:5696                                 | available |  |  |
|                                                       |           | fd20:8b1e:b255:814e:32bd:f35c:832c:5a09:1234 | available |  |  |
|                                                       |           | ks1.local:15696                              | available |  |  |
|                                                       |           |                                              |           |  |  |
| 8 ent                                                 | ries were | displayed.                                   |           |  |  |

5. Vous pouvez également convertir des volumes en texte brut en volumes chiffrés.

volume encryption conversion start

Un gestionnaire de clés externe doit être entièrement configuré avant la conversion des volumes. Dans un environnement MetroCluster, un gestionnaire de clés externe doit être configuré sur les deux sites.

# Activez la gestion externe des clés dans ONTAP 9.5 et versions antérieures

Vous pouvez utiliser un ou plusieurs serveurs KMIP pour sécuriser les clés que le cluster utilise pour accéder aux données chiffrées. Vous pouvez connecter jusqu'à quatre serveurs KMIP à un nœud. Un minimum de deux serveurs est recommandé pour la redondance et la reprise après sinistre.

### Description de la tâche

ONTAP configure la connectivité du serveur KMIP pour tous les nœuds du cluster.

### Avant de commencer

- Les certificats client SSL KMIP et serveur doivent avoir été installés.
- Vous devez être un administrateur de cluster pour effectuer cette tâche.
- Vous devez configurer l'environnement MetroCluster avant de configurer un gestionnaire de clés externe.
- Dans un environnement MetroCluster, vous devez installer le certificat SSL KMIP sur les deux clusters.

### Étapes

1. Configurer la connectivité du gestionnaire de clés pour les nœuds du cluster :

security key-manager setup

La configuration du gestionnaire de clés démarre.

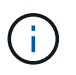

Dans un environnement MetroCluster, vous devez exécuter cette commande sur les deux clusters.

- 2. Entrez la réponse appropriée à chaque invite.
- 3. Ajoutez un serveur KMIP :

```
security key-manager add -address key_management_server_ipaddress
```

clusterl::> security key-manager add -address 20.1.1.1

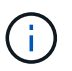

Dans un environnement MetroCluster, vous devez exécuter cette commande sur les deux clusters.

4. Ajoutez un serveur KMIP supplémentaire pour la redondance :

security key-manager add -address key\_management\_server\_ipaddress

```
clusterl::> security key-manager add -address 20.1.1.2
```

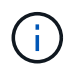

Dans un environnement MetroCluster, vous devez exécuter cette commande sur les deux clusters.

5. Vérifiez que tous les serveurs KMIP configurés sont connectés :

security key-manager show -status

Pour connaître la syntaxe complète de la commande, reportez-vous à la page man.

| <pre>cluster1::&gt; sec</pre>                            | urity key-                   | manager show -status                         |                                                  |
|----------------------------------------------------------|------------------------------|----------------------------------------------|--------------------------------------------------|
| Node                                                     | Port                         | Registered Key Manager                       | Status                                           |
| cluster1-01<br>cluster1-01<br>cluster1-02<br>cluster1-02 | 5696<br>5696<br>5696<br>5696 | 20.1.1.1<br>20.1.1.2<br>20.1.1.1<br>20.1.1.2 | available<br>available<br>available<br>available |

6. Vous pouvez également convertir des volumes en texte brut en volumes chiffrés.

volume encryption conversion start

Un gestionnaire de clés externe doit être entièrement configuré avant la conversion des volumes. Dans un environnement MetroCluster, un gestionnaire de clés externe doit être configuré sur les deux sites.

### Gérer les clés avec un fournisseur cloud

À partir de ONTAP 9.10.1, vous pouvez l'utiliser "Azure Key Vault (AKV)" et "Service de gestion des clés (KMS cloud) de Google Cloud Platform" Pour protéger vos clés de chiffrement ONTAP dans une application hébergée dans le cloud. À partir de ONTAP 9.12.0, vous pouvez également protéger les clés NVE avec "KMS D'AWS".

Vous pouvez utiliser AWS KMS, AKV et Cloud KMS pour protéger les données "Clés NetApp Volume Encryption (NVE)" Uniquement pour les SVM de données.

### Description de la tâche

La gestion des clés avec un fournisseur cloud peut être activée via l'interface de ligne de commandes ou l'API REST ONTAP.

Lorsque vous utilisez un fournisseur cloud pour protéger vos clés, sachez que par défaut, une LIF de SVM de données communique avec le terminal de gestion des clés cloud. Un réseau de gestion de nœuds est utilisé pour communiquer avec les services d'authentification du fournisseur cloud (login.microsoftonline.com pour Azure ; oauth2.googleapis.com pour le Cloud KMS). Si le réseau de cluster n'est pas configuré correctement, le cluster n'utilisera pas correctement le service de gestion des clés.

Lorsque vous utilisez un service de gestion des clés de fournisseur cloud, vous devez connaître les limites suivantes :

- La gestion des clés du fournisseur cloud n'est pas disponible pour le chiffrement du stockage NetApp (NSE) et le chiffrement d'agrégat NetApp (NAE). "KMIP externes" peut être utilisé à la place.
- La gestion des clés du fournisseur cloud n'est pas disponible pour les configurations MetroCluster.

• La gestion des clés du fournisseur cloud peut uniquement être configurée sur un SVM de données.

### Avant de commencer

- · Vous devez avoir configuré le KMS sur le fournisseur cloud approprié.
- Les nœuds du cluster ONTAP doivent prendre en charge NVE.
- "Vous devez avoir installé les licences Volume Encryption (VE) et MTEKM (Encryption Key Management) multitenant". Ces licences sont incluses avec "ONTAP One".
- Vous devez être administrateur du cluster ou du SVM.
- La SVM de données ne doit pas inclure de volumes chiffrés ni utiliser un gestionnaire de clés. Si le SVM de données inclut des volumes chiffrés, vous devez les migrer avant de configurer le KMS.

### Activez la gestion externe des clés

L'activation de la gestion externe des clés dépend du gestionnaire de clés que vous utilisez. Choisissez l'onglet du gestionnaire de clés et de l'environnement appropriés.

### AWS

### Avant de commencer

- Vous devez créer un octroi pour la clé KMS AWS qui sera utilisée par le rôle IAM gérant le chiffrement. Le rôle IAM doit inclure une politique permettant les opérations suivantes :
  - ° DescribeKey
  - ° Encrypt
  - ° Decrypt

Pour plus d'informations, consultez la documentation AWS pour "subventions".

### Activez AWS KMV sur un SVM ONTAP

- 1. Avant de commencer, procurez-vous l'ID de clé d'accès et la clé secrète sur votre serveur KMS AWS.
- 2. Définissez le niveau de privilège sur avancé : set -priv advanced
  - See privadvand

```
3. Activer AWS KMS : security key-manager external aws enable -vserver svm name -region
```

```
AWS region -key-id key_ID -encryption-context encryption_context
```

- 4. Lorsque vous y êtes invité, entrez la clé secrète.
- 5. Vérifiez que le KMS AWS a été correctement configuré : security key-manager external aws show -vserver *svm name*

### Azure

### Activez Azure Key Vault sur un SVM ONTAP

- Avant de commencer, vous devez obtenir les informations d'authentification appropriées à partir de votre compte Azure, soit un secret client, soit un certificat.
   Vous devez également vous assurer que tous les nœuds du cluster fonctionnent correctement. Vous pouvez le vérifier à l'aide de la commande cluster show.
- 2. Définissez le niveau privilégié sur avancé set -priv advanced
- 3. Activation de AKV sur le SVM

```
security key-manager external azure enable -client-id client_id -tenant-id
tenant_id -name -key-id key_id -authentication-method {certificate|client-
secret}
```

Lorsque vous y êtes invité, entrez le certificat client ou le secret client de votre compte Azure.

4. Vérifiez que la fonction AKV est activée correctement :

```
security key-manager external azure show vserver svm_name
Si l'accessibilité du service n'est pas OK, établir la connectivité au service de gestion des clés AKV
via la LIF du SVM de données.
```

### **Google Cloud**

### Activez le serveur KMS cloud sur une SVM ONTAP

 Avant de commencer, procurez-vous la clé privée du fichier de clé de compte Google Cloud KMS au format JSON. Elles sont disponibles dans votre compte GCP.
 Vous devez également vous assurer que tous les nœuds du cluster fonctionnent correctement. Vous pouvez le vérifier à l'aide de la commande cluster show.

- 2. Définir le niveau privilégié sur avancé : set -priv advanced
- 3. Activation du KMS cloud sur le SVM

security key-manager external gcp enable -vserver svm\_name -project-id
project\_id-key-ring-name key\_ring\_name -key-ring-location key\_ring\_location
-key-name key\_name

Lorsque vous y êtes invité, entrez le contenu du fichier JSON avec la clé privée du compte de service

4. Vérifiez que Cloud KMS est configuré avec les paramètres appropriés : security key-manager external gcp show vserver svm\_name Le statut de kms\_wrapped\_key\_status sera le cas "UNKNOWN" si aucun volume chiffré n'a été créé.
Si la accessibilité du service n'est pas satisfaisante, établissez la connectivité au service de gestion

Si la accessibilité du service n'est pas satisfaisante, établissez la connectivité au service de gest des clés GCP via LIF du SVM de données.

Si un ou plusieurs volumes chiffrés sont déjà configurés pour un SVM de données et que les clés NVE correspondantes sont gérées par le gestionnaire de clés intégré des SVM d'administration, ces clés doivent être migrées vers le service externe de gestion des clés. Pour ce faire via l'interface de ligne de commandes, lancer la commande :

security key-manager key migrate -from-Vserver *admin\_SVM* -to-Vserver *data\_SVM* II n'est pas possible de créer de nouveaux volumes chiffrés pour le SVM de données du locataire tant que toutes les clés NVE du SVM de données ne sont pas migrées correctement.

#### Informations associées

• "Chiffrez les volumes avec les solutions de chiffrement NetApp pour Cloud Volumes ONTAP"

### Informations sur le copyright

Copyright © 2024 NetApp, Inc. Tous droits réservés. Imprimé aux États-Unis. Aucune partie de ce document protégé par copyright ne peut être reproduite sous quelque forme que ce soit ou selon quelque méthode que ce soit (graphique, électronique ou mécanique, notamment par photocopie, enregistrement ou stockage dans un système de récupération électronique) sans l'autorisation écrite préalable du détenteur du droit de copyright.

Les logiciels dérivés des éléments NetApp protégés par copyright sont soumis à la licence et à l'avis de nonresponsabilité suivants :

CE LOGICIEL EST FOURNI PAR NETAPP « EN L'ÉTAT » ET SANS GARANTIES EXPRESSES OU TACITES, Y COMPRIS LES GARANTIES TACITES DE QUALITÉ MARCHANDE ET D'ADÉQUATION À UN USAGE PARTICULIER, QUI SONT EXCLUES PAR LES PRÉSENTES. EN AUCUN CAS NETAPP NE SERA TENU POUR RESPONSABLE DE DOMMAGES DIRECTS, INDIRECTS, ACCESSOIRES, PARTICULIERS OU EXEMPLAIRES (Y COMPRIS L'ACHAT DE BIENS ET DE SERVICES DE SUBSTITUTION, LA PERTE DE JOUISSANCE, DE DONNÉES OU DE PROFITS, OU L'INTERRUPTION D'ACTIVITÉ), QUELLES QU'EN SOIENT LA CAUSE ET LA DOCTRINE DE RESPONSABILITÉ, QU'IL S'AGISSE DE RESPONSABILITÉ CONTRACTUELLE, STRICTE OU DÉLICTUELLE (Y COMPRIS LA NÉGLIGENCE OU AUTRE) DÉCOULANT DE L'UTILISATION DE CE LOGICIEL, MÊME SI LA SOCIÉTÉ A ÉTÉ INFORMÉE DE LA POSSIBILITÉ DE TELS DOMMAGES.

NetApp se réserve le droit de modifier les produits décrits dans le présent document à tout moment et sans préavis. NetApp décline toute responsabilité découlant de l'utilisation des produits décrits dans le présent document, sauf accord explicite écrit de NetApp. L'utilisation ou l'achat de ce produit ne concède pas de licence dans le cadre de droits de brevet, de droits de marque commerciale ou de tout autre droit de propriété intellectuelle de NetApp.

Le produit décrit dans ce manuel peut être protégé par un ou plusieurs brevets américains, étrangers ou par une demande en attente.

LÉGENDE DE RESTRICTION DES DROITS : L'utilisation, la duplication ou la divulgation par le gouvernement sont sujettes aux restrictions énoncées dans le sous-paragraphe (b)(3) de la clause Rights in Technical Data-Noncommercial Items du DFARS 252.227-7013 (février 2014) et du FAR 52.227-19 (décembre 2007).

Les données contenues dans les présentes se rapportent à un produit et/ou service commercial (tel que défini par la clause FAR 2.101). Il s'agit de données propriétaires de NetApp, Inc. Toutes les données techniques et tous les logiciels fournis par NetApp en vertu du présent Accord sont à caractère commercial et ont été exclusivement développés à l'aide de fonds privés. Le gouvernement des États-Unis dispose d'une licence limitée irrévocable, non exclusive, non cessible, non transférable et mondiale. Cette licence lui permet d'utiliser uniquement les données relatives au contrat du gouvernement des États-Unis d'après lequel les données lui ont été fournies ou celles qui sont nécessaires à son exécution. Sauf dispositions contraires énoncées dans les présentes, l'utilisation, la divulgation, la reproduction, la modification, l'exécution, l'affichage des données sont interdits sans avoir obtenu le consentement écrit préalable de NetApp, Inc. Les droits de licences du Département de la Défense du gouvernement des États-Unis se limitent aux droits identifiés par la clause 252.227-7015(b) du DFARS (février 2014).

### Informations sur les marques commerciales

NETAPP, le logo NETAPP et les marques citées sur le site http://www.netapp.com/TM sont des marques déposées ou des marques commerciales de NetApp, Inc. Les autres noms de marques et de produits sont des marques commerciales de leurs propriétaires respectifs.